# N9923A-01A <u>S E R V I C E N O T E</u>

Supersedes: N9923A-01

## N9923A - FieldFox - Handheld Network Analyzer

Serial Numbers: See list at end of service note.

A potential reliability problem with the System Board has been identified. After an indefinite time of use, the instrument may exhibit an ADC Overload Error.

Parts Required:P/NDescriptionQty.N9923-60002System Board Assembly Kit1pcs

### ADMINISTRATIVE INFORMATION

| SERVICE NOTE CLASSIFICATION:                                                 |                                            |                                        |                         |  |  |  |  |
|------------------------------------------------------------------------------|--------------------------------------------|----------------------------------------|-------------------------|--|--|--|--|
| MODIFICATION RECOMMENDED<br>INTERNAL ONLY DOCUMENT                           |                                            |                                        |                         |  |  |  |  |
| ACTION<br>CATEGORY:                                                          | X ON SPECIFIED FAILURE<br>X AGREEABLE TIME | STANDARDS<br>LABOR: 1.0 Hours          |                         |  |  |  |  |
| LOCATION<br>CATEGORY:                                                        | X SERVICE CENTER                           | SERVICE NA<br>INVENTORY:               | USED X RETURN<br>PARTS: |  |  |  |  |
| AVAILABILITY:                                                                | PRODUCT'S SUPPORT LIFE                     | NO CHARGE AVAILABLE UNTIL: 18-AUG-2012 |                         |  |  |  |  |
| AUTHOR: DYCS                                                                 |                                            | PRODUCT LINE: WN                       |                         |  |  |  |  |
| ADDITIONAL INFORMATION: Only System Board revision 6 and lower are affected. |                                            |                                        |                         |  |  |  |  |

© AGILENT TECHNOLOGIES, INC. 2012 PRINTED IN U.S.A.

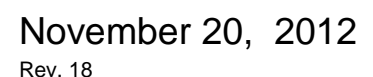

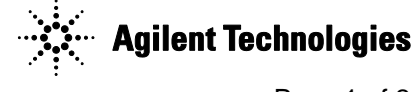

Page 1 of 2

#### Page 2 of 2

#### Situation:

System Board analysis shows that several resistance measurements between traces across vias are not meeting specification. Further analysis of boards reveals via crack lines (see image) in current (rev. 6) and previous versions of the boards. To fix this problem, new boards (rev. 7) are being manufactured using a different base material.

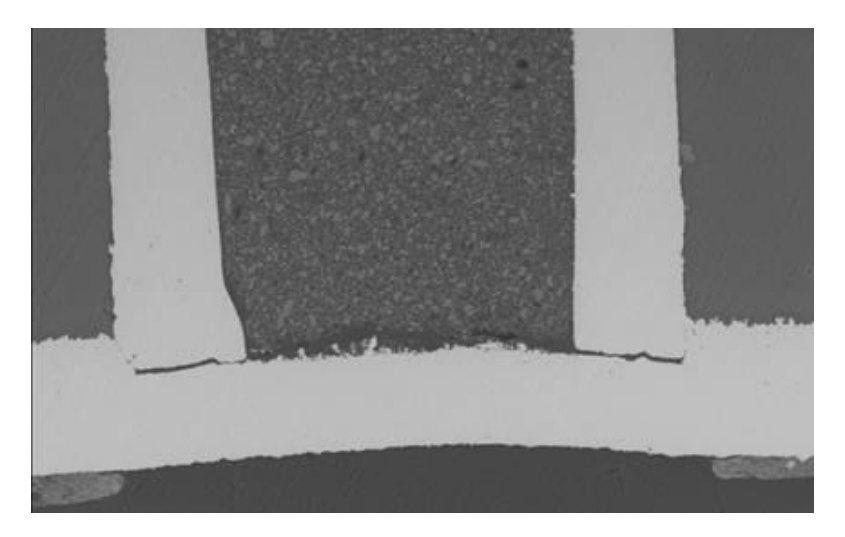

#### Solution/Action:

Replace the old System Board (rev. 6 or below) with a new one (rev. 7). Refer to the N9923A Service Guide for instruction on replacing the system board. To view this Service Guide information, use the following steps:

- 1. Go to http://www.agilent.com
- 2. Enter FieldFox model number N9923A in the Search box and click GO.
- 3. Scroll down to the heading Manuals and click on the title or hyperlink for the Service Guide.
- 4. When the PDF of the Service Guide is displayed, look at the bookmarks in the left column. Expand the Contents section by clicking on the plus sign next to its bookmark.
- 5. Scroll through the Contents section bookmarks to locate "Repair & Replacement Procedures."
- 6. Click on the title or hyperlink for the section "Removing & Replacing the Measurement Group Assemblies."
- 7. Follow the instructions in the subsection "Replace the A5 System Board"
- 8. Once the system board has been removed from the FieldFox, perform the steps under "Post-replacement Procedure"

|              | 1           |              | 1            | 1            |              |              | 1          |
|--------------|-------------|--------------|--------------|--------------|--------------|--------------|------------|
| MY49471014   | MY49471024  | MY49471034   | MY49471045   | MY49471056   | MY49471068   | MY49471078   | MY49471096 |
| MY49471015   | MY49471025  | MY49471035   | MY49471046   | MY49471057   | MY49471069   | MY49471080   | MY49471098 |
| MY49471016   | MY49471026  | MY49471036   | MY49471047   | MY49471058   | MY49471070   | MY49471081   | MY49471100 |
| MY49471017   | MY49471027  | MY49471037   | MY49471048   | MY49471059   | MY49471071   | MY49471082   | MY49471101 |
| MY49471018   | MY49471028  | MY49471038   | MY49471049   | MY49471060   | MY49471072   | MY49471084   | MY49471105 |
| MY49471019   | MY49471029  | MY49471039   | MY49471050   | MY49471061   | MY49471073   | MY49471086   | SG49477000 |
| MV49471020   | MV49471030  | MV49471040   | MY49471051   | MY49471062   | MV49471074   | MY49471088   | SG49477001 |
| MY40471021   | MY40471031  | MT49471041   | MY49471051   | MY49471062   | MY49471074   | MY49471089   | 5640477002 |
| 101149471021 | 11149471031 | 101149471041 | 101149471052 | 101149471005 | 1011494/10/5 | 1011494/1009 | 3049477002 |
| MY49471022   | MY49471032  | MY49471042   | MY49471053   | MY49471064   | MY49471076   | MY49471090   | SG49477003 |
| MY49471023   | MY49471033  | MY49471044   | MY49471054   | MY49471066   | MY49471077   | MY49471094   |            |

#### Serial Numbers: All N9923A USxxxxxx Prefix Serial Numbers, and below